### 台北e大使用教學說明 志工基礎教育訓練、 社會福利類志工特殊訓練(高齡志工版)

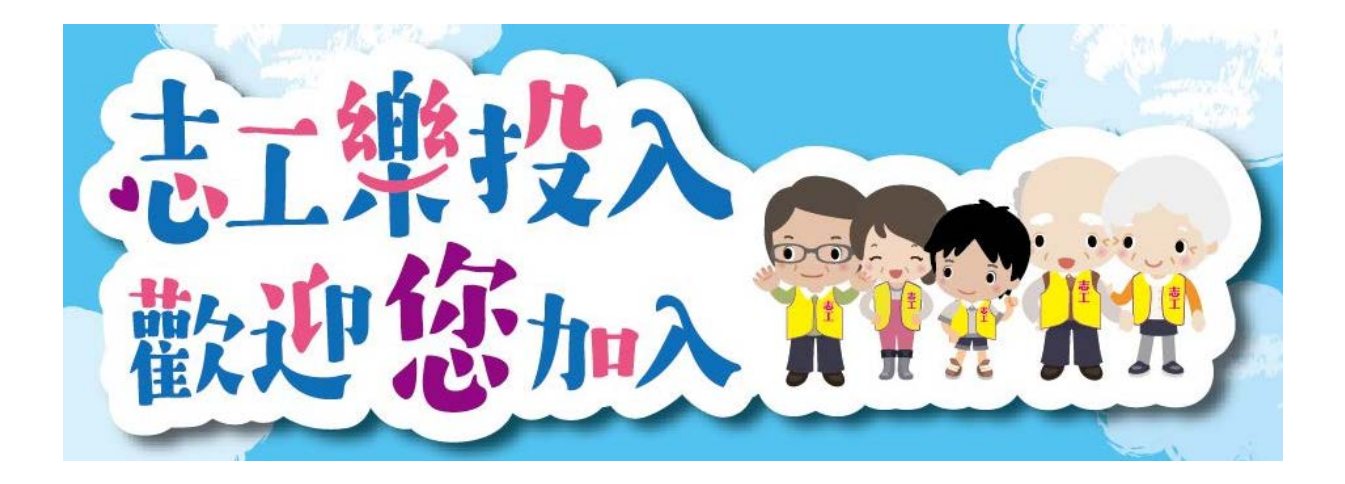

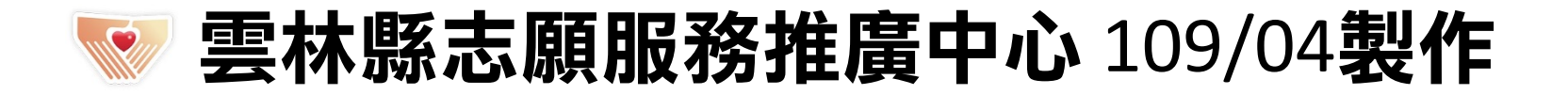

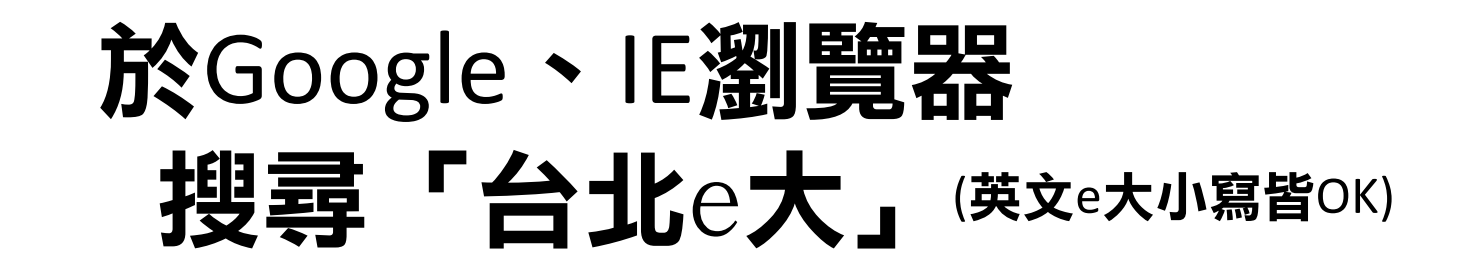

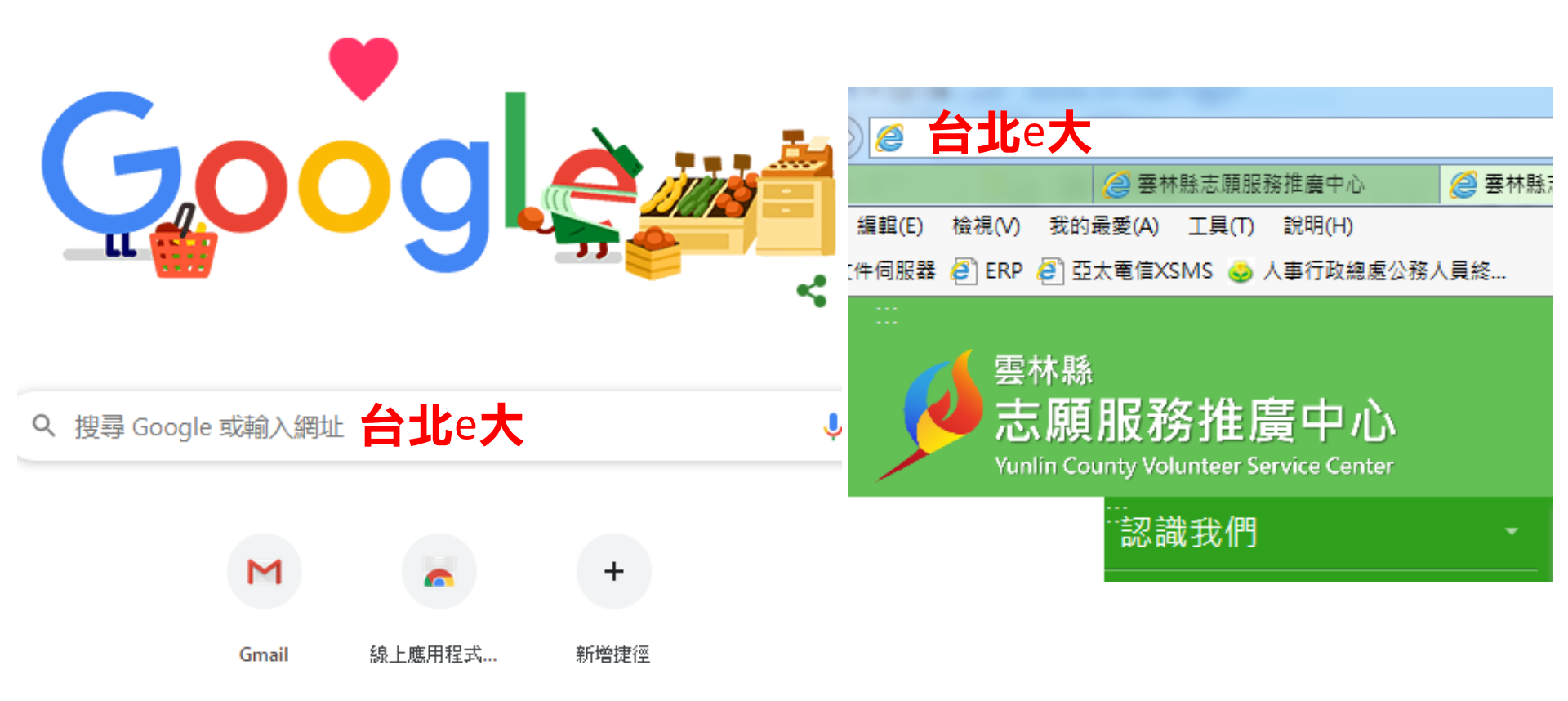

台北e大

#### 🔍 全部 🗳 圖片 💷 新聞 📀 地圖 🕩 影片 🗄 更多

設定

X

約有 148,000,000 項結果 (搜尋時間: 0.35 秒)

elearning taipei • 臺北e大 點選進入

網站導覽, 會員登入. 臺北卡·臨時帳號. 選課中心. 分類列表·公務10小時專區·人權教育最前線· 臺北施政廣播站·退休增職充電站·主題系列課程·課程清單下載. 您曾多次瀏覽這個網頁。上次瀏覽日期: 2020/4/12

#### 臺北e大數位學習網

兒童權利公約(三)基本健康與福 利、教育、休閒及文化活動、特別 保…

#### 志工基礎教育訓練

[志願服務]志工基礎教育訓練(6小時版). 上課去. 課程類別:志願服務...

#### 選課中心

上一頁 - 網站 - 第一頁 - ...

#### 新手上路

新手上路. 目錄. ※採用電腦(桌上型、筆記型) ...

#### 分類列表

主分類, 公務類管理類人文類資訊類 語言類職訓類. 次分類. 子分類. 臺

#### 臨時帳號

 2.使用期間通過學習認證後,請保 存學習證明檔案,帳號刪除後,除 重...

### 登入會員

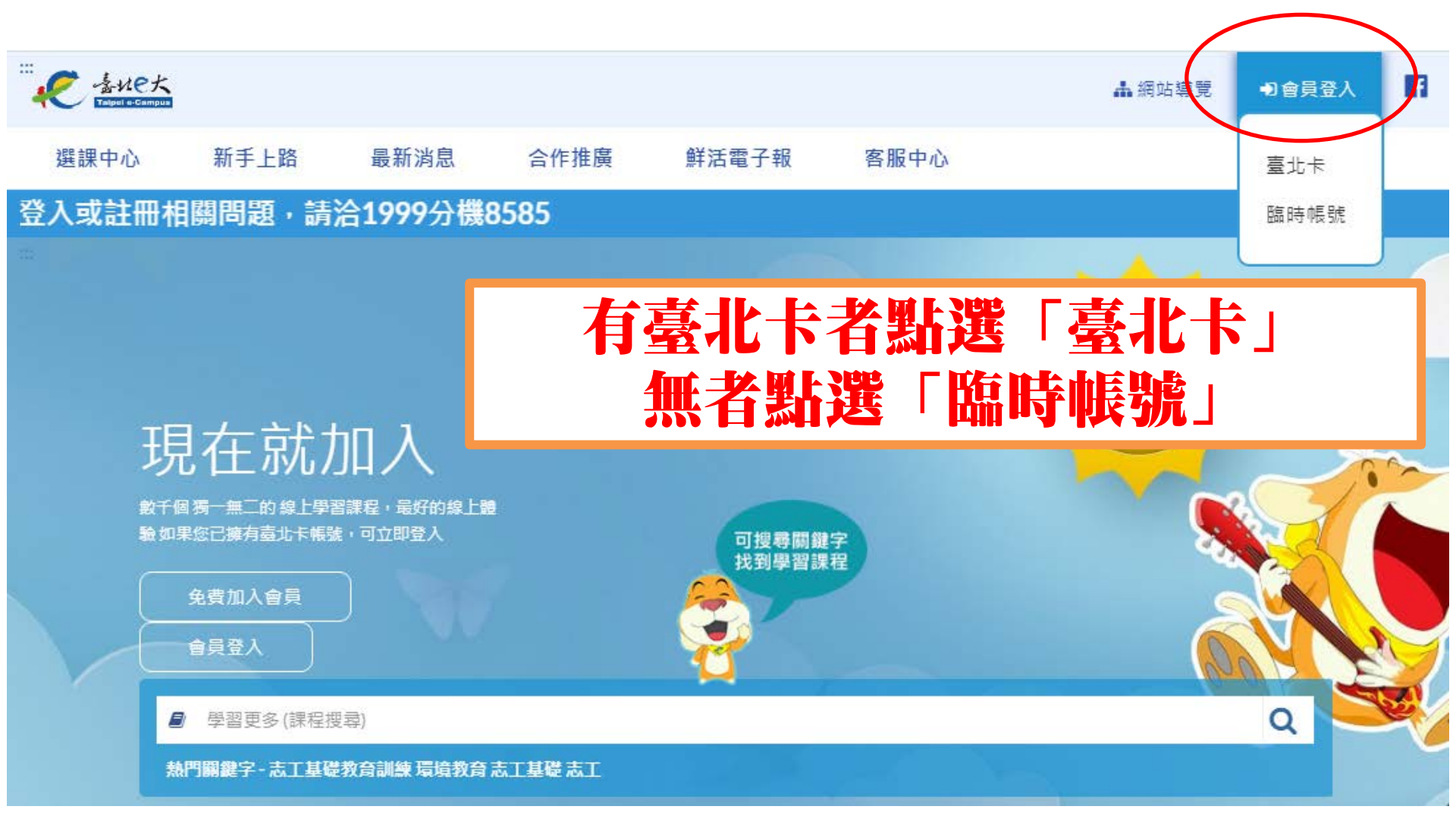

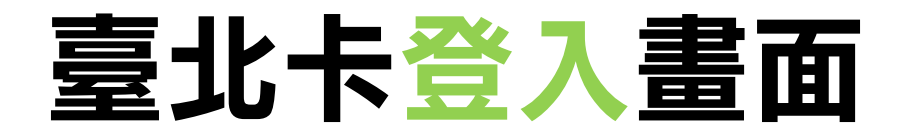

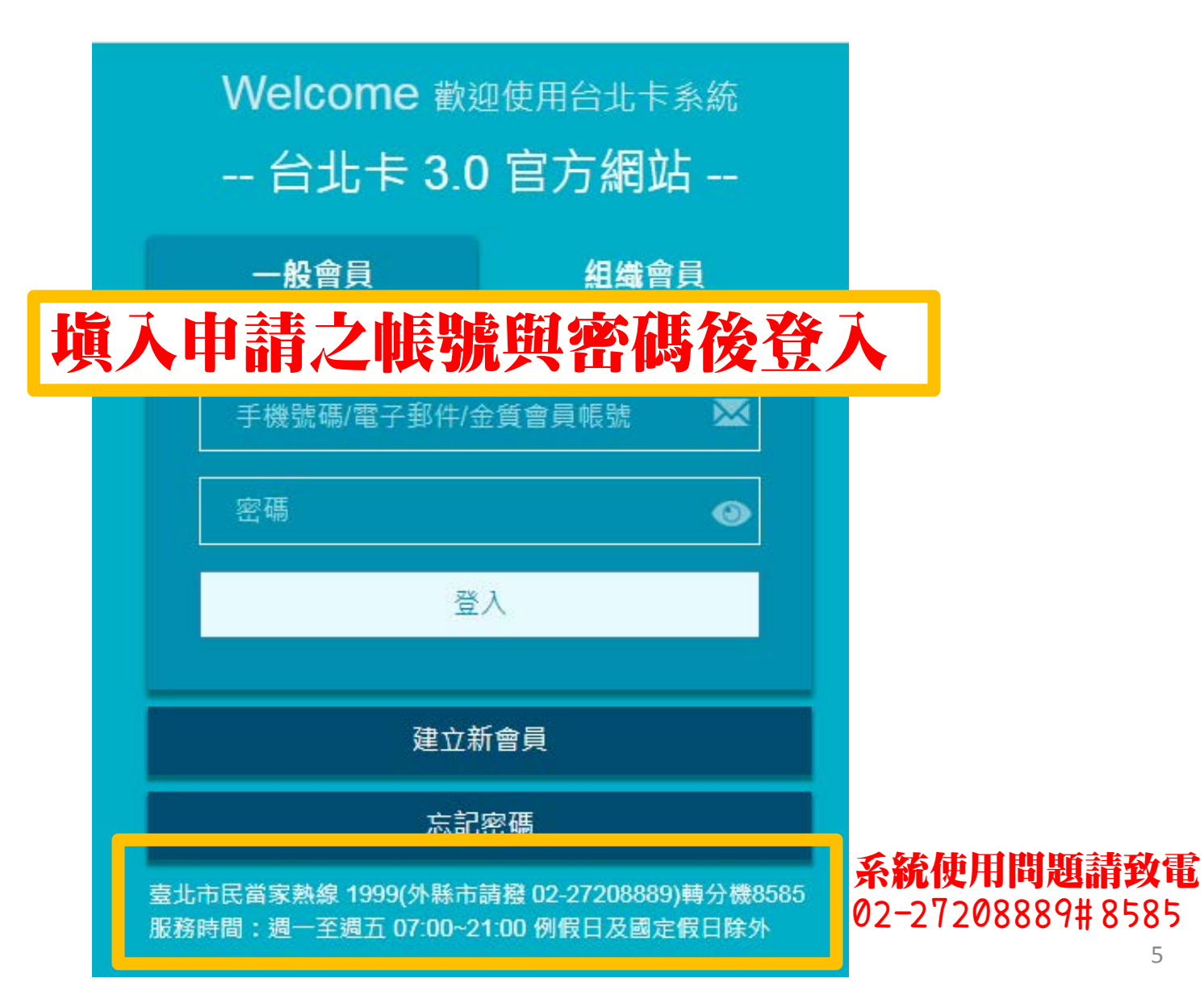

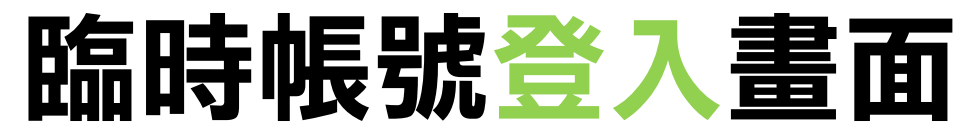

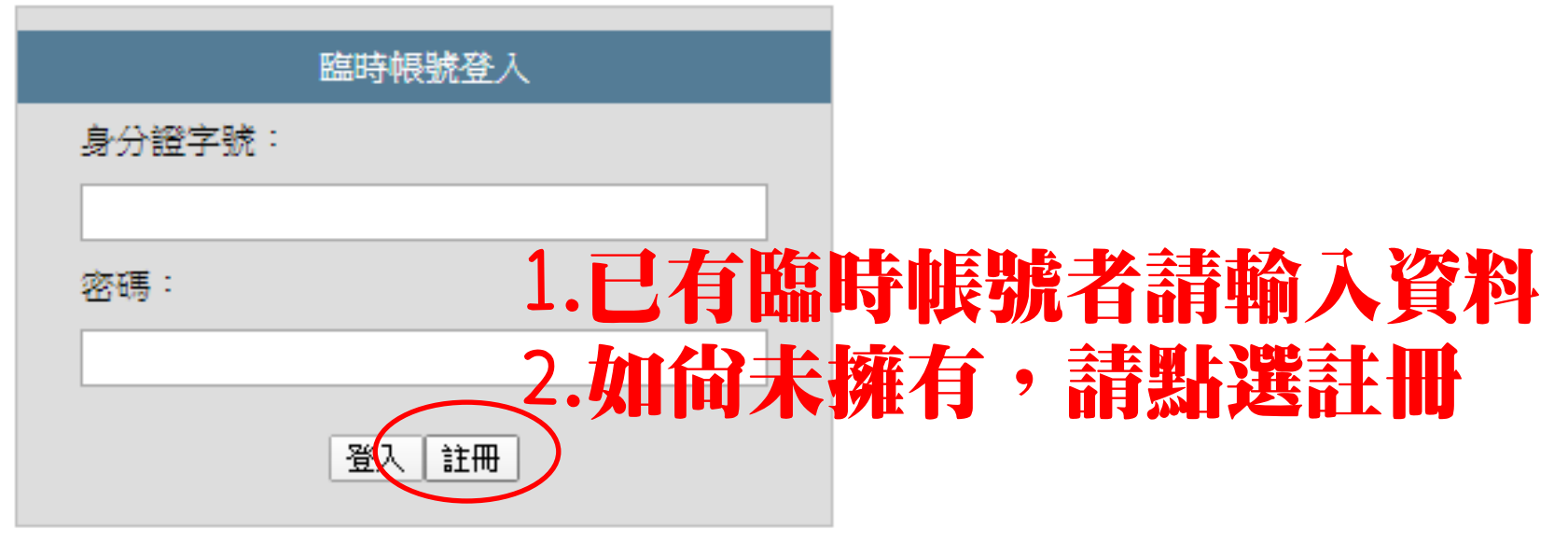

注意事項: 務必詳閱注意事項 1.使用期限為30天,到期後刪除。 2.使用期間涌過學習叡證後,諸保存學習證明檔案: 使用期限30天 "帳號刪除後,除重新申讀臨時帳號、主管機關或運用 機關透過系統介接情形,將無法取得相關紀錄。 密碼請牢記 已為臺北e大會員者,不可註冊臨時帳號。 4.登入密碼由系統指派,日不可變更,諸空記。 5.註冊問題、忘記密碼等情形,讀洽客服專線協助。 系統使用問題請致電 客服電話:02-29320212轉分機341 週一至週五 8:30 6 02-29320212#341 至17:30,非上班時段諸以網站留言。<前往網站留言

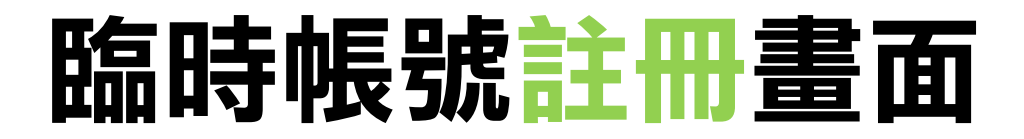

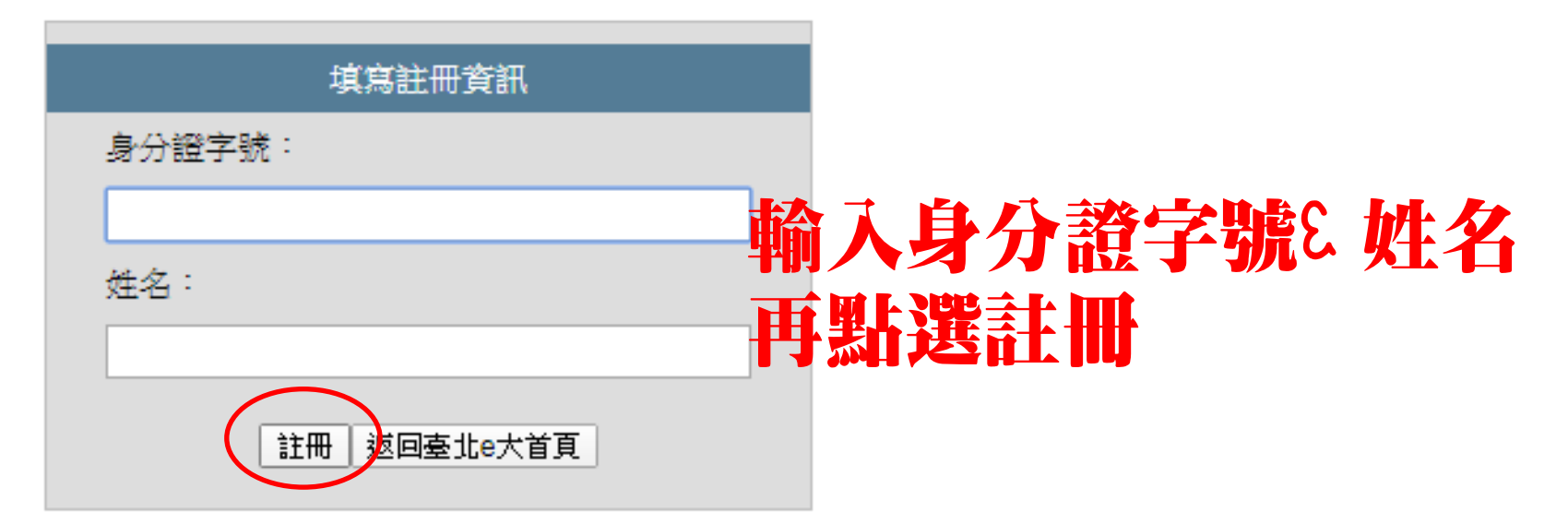

注意事項: 1.使用期限為30天,到期後刪除。 2.使用期間通過學習認證後,請保存學習證明檔案, 帳號刪除後,除重新申請臨時帳號、主管機關或運用 機關透過系統介接情形,將無法取得相關紀錄。 3.已為臺北e大會員者,不可註冊臨時帳號。 4.登入密碼由系統指派,且不可變更,讀空記。 5.註冊問題、忘記密碼等情形,請洽客服專線協助, 客服電話:02-29320212轉分機341週一至週五 8:30 至17:30,非上班時段請以網站留言。<<u>前往網站留言</u>

#### 務必詳閱注意事項 使用期限30天 密碼請牢記

系統使用問題請致電 02-29320212#341

### 登入臨時帳號密碼

| 系統會給予一組密碼                           | 臨時帳號登入 |
|-------------------------------------|--------|
| 點選「返回登入畫面」輸入資料登入                    | 身分證字號: |
| 您的密碼為:moneywater3                   | 密碼:    |
| 以上密碼由系統指派,且不可變更,請牢記,或建議您以紙筆或其他方式抄錄。 | 登入註冊   |
| · 坂同登入書面                            |        |

注意事項:

 使用期限為30天,到期後刪除。
 使用期間通過學習認證後,請保存學習證明檔案, 帳號刪除後,除重新申請臨時帳號、主管機關或運用 機關透過系統介按情形,將無法取得相關紀錄。
 已為臺北e大會員者,不可註冊臨時帳號。
 登入密碼由系統指派,且不可變更,請牢記。
 註冊問題、忘記密碼等情形,請洽客服專線協助,, 客服電話:02-29320212轉分機341 週一至週五 8:30 至17:30,非上班時段請以網站留言。

### 登入後下拉點選「志願服務」

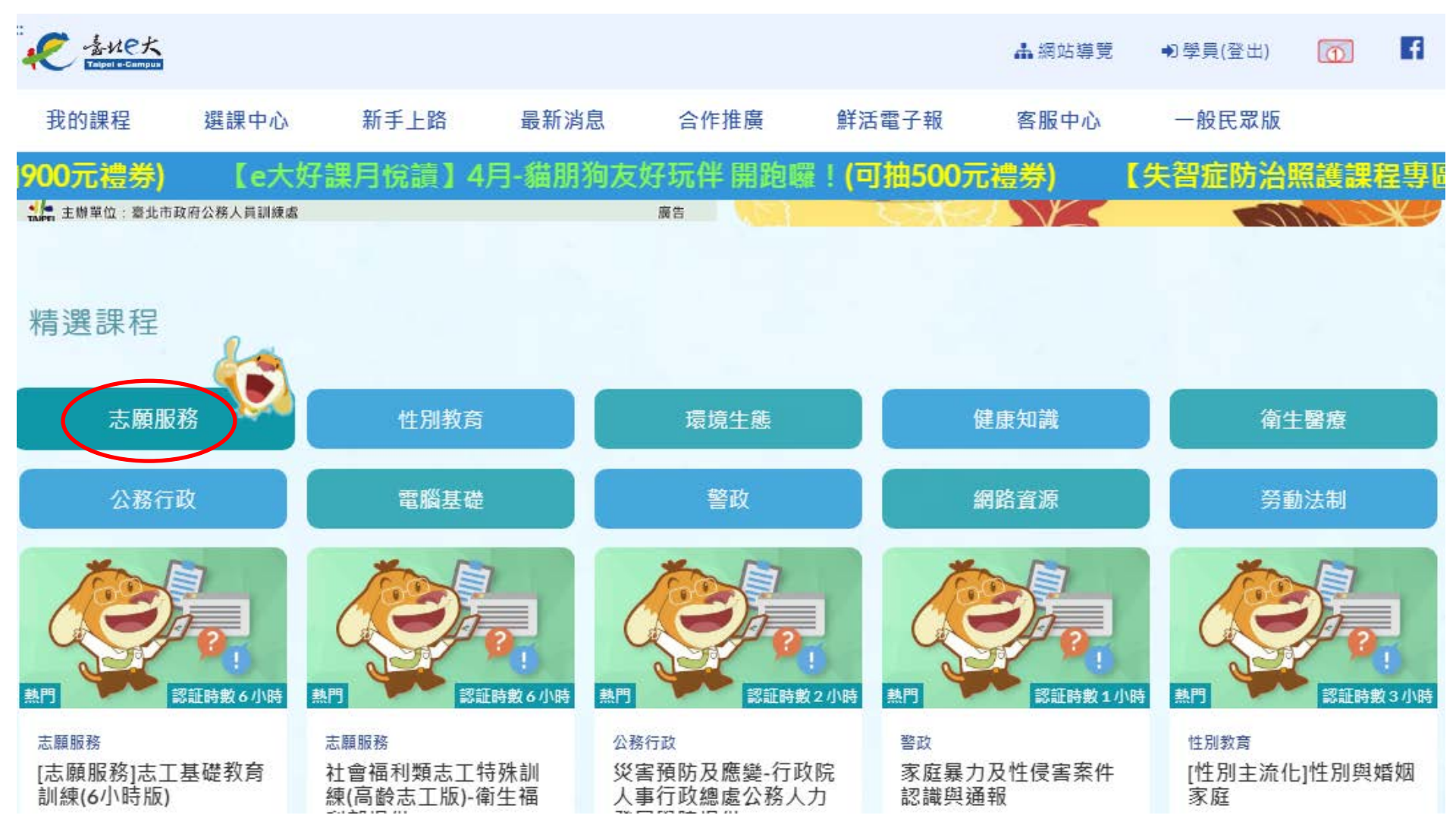

# 點選志工基礎教育訓練(6小時版)

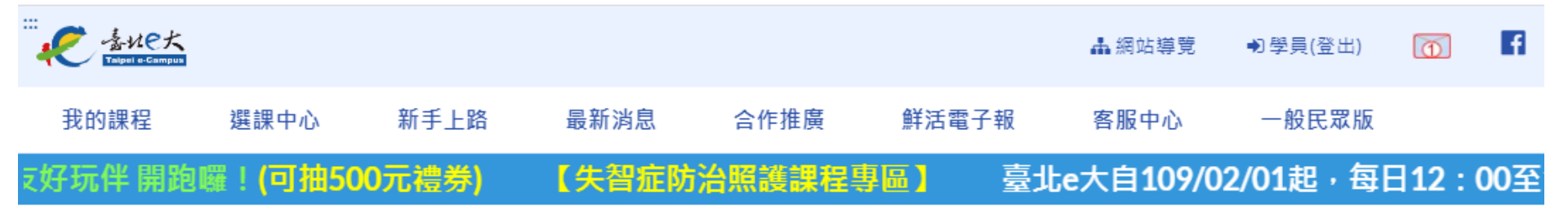

#### 志願服務

| 志願服務<br>[志願服務]志工基礎教育<br>訓練(6小時版)<br>介紹志工基礎教育訓練內容。                                   | 志願服務<br>[志願服務]新北捷運公司<br>志工特殊訓練(E化課<br>程)-新北大眾捷運股份<br>新北大眾捷運股份有限公司志<br>工特殊訓練。學員參訓資格請 | 志願服務<br>人際關係-臺北市政府社<br>會局提供<br>本課程邀請了諮商心理師師陳<br>忠寅擔任講座講解「人際關係-                         | 志願服務<br>資訊志工特殊訓練-HOC<br>一小時玩程式-教育部提<br>供<br>促進資訊志工跨地域、跨專長<br>之經驗交流與分享,建立其積    | 志願服務<br>資訊志工特殊訓練-<br>LearnMode學習吧-教育<br>部提供<br>促進資訊志工跨地域、跨專長<br>之經驗交流與分享,建立其積 |
|-------------------------------------------------------------------------------------|-------------------------------------------------------------------------------------|----------------------------------------------------------------------------------------|-------------------------------------------------------------------------------|-------------------------------------------------------------------------------|
| 志願服務<br>資訊志工特殊訓練-<br>microbit邁向創客之路<br>的軟實力-教育部提供<br>促進資訊志工時地域、跨專長<br>之經驗交流與分享,建立其積 | 志願服務<br>資訊志工特殊訓練-自媒<br>體經營-教育部提供<br>促進資訊志工跨地域、跨專長<br>之經驗交流與分享,建立其積                  | 志願服務<br>資訊志工特殊訓練-設計<br>思考Inkscape及運算思<br>維實作應用-教育部提供<br>促進資訊志工跨地域、跨專長<br>之經驗交流與分享,建立其積 | 志願服務<br>資訊志工特殊訓練-設計<br>思考結構化的創新歷程-<br>教育部提供<br>促進資訊志工跨地域、跨專長<br>之經驗交流與分享,建立其積 | 志願服務<br>教育志工特殊訓練-閱讀<br>志工、圖書館實務-新竹<br>縣政府提供<br>採影音串流格式製作,由「教<br>育類志工介紹」課程實況剪輯 |

### 確認課程名稱與課程大綱

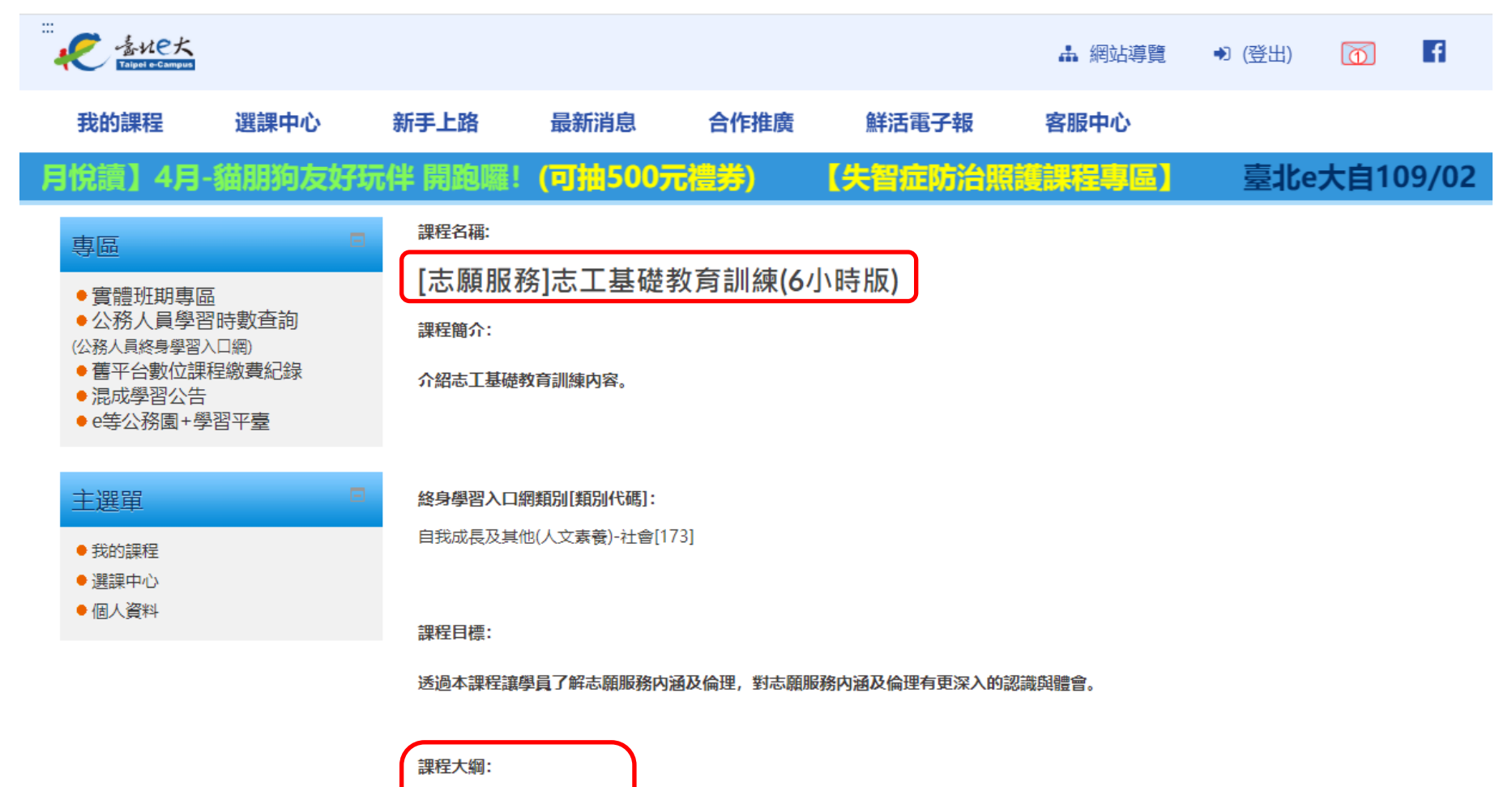

1.志願服務法規之認識 2.志願服務經驗分享 3.志願服務倫理與内涵

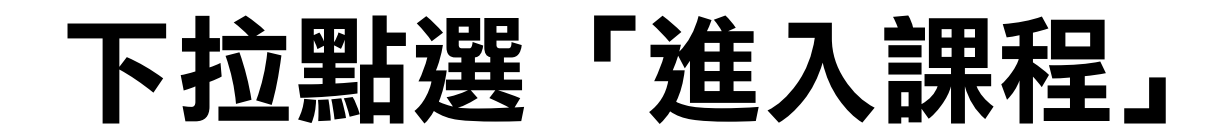

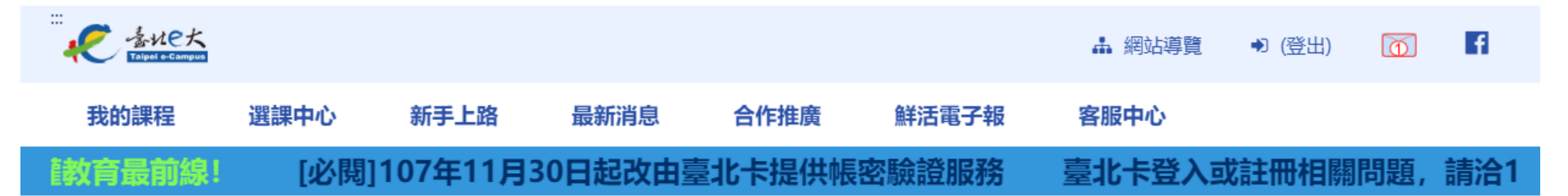

#### 其他注意事項:

建議螢幕解析度為1024\*768

#### 講師:

賴兩陽(國立東華大學民族社會工作學士學位學程副教授) 溫信學(臺北榮民總醫院社工師) 常繼步(財團法人新北市大樹社會福利基金會企劃長)

學習認證資訊:

上課期間内,上線時間滿270分鐘,完成測驗達70分,核發學習時數認證6小時。

備註:

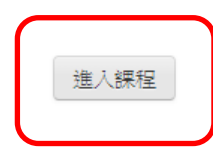

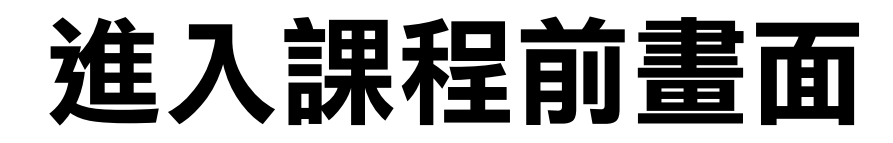

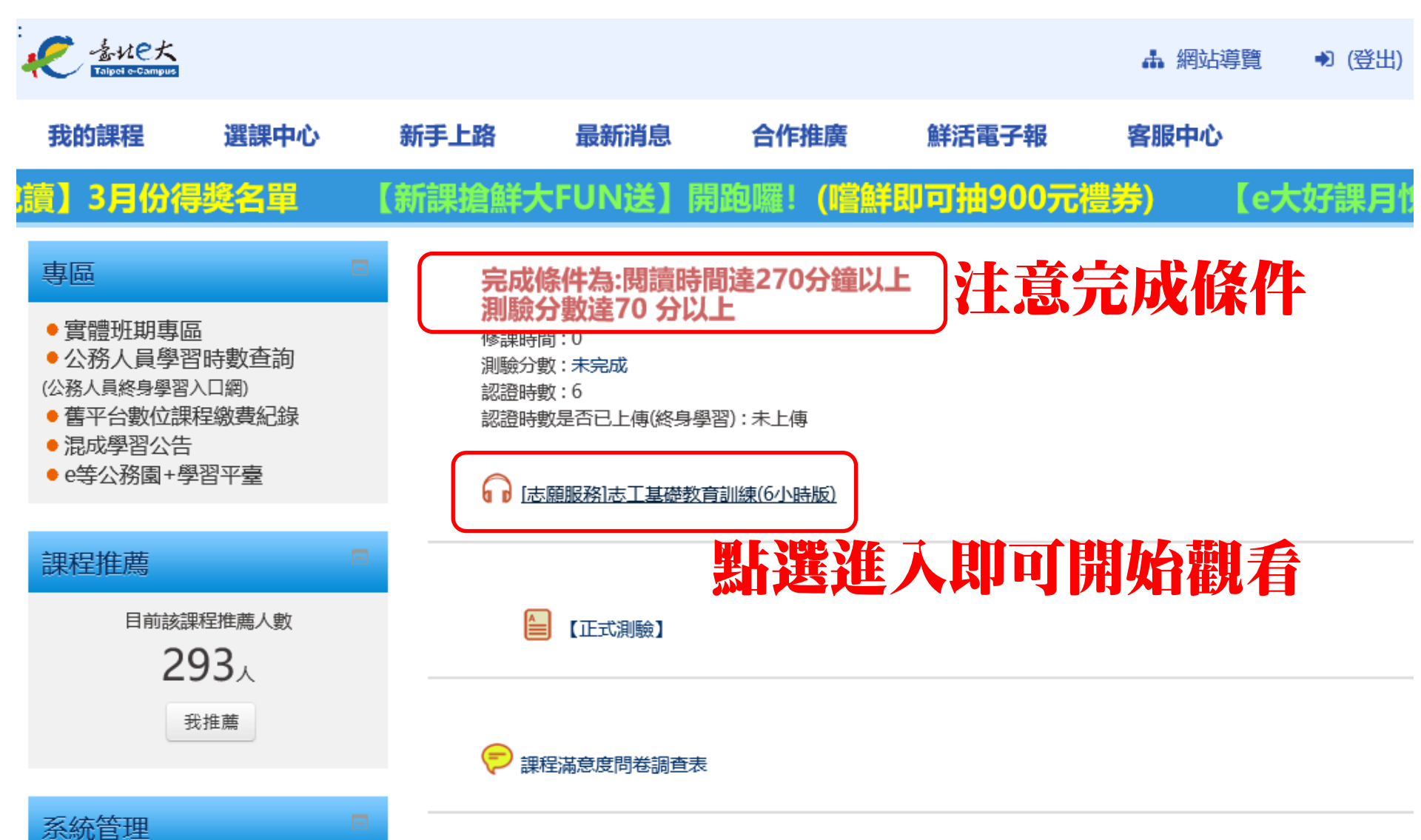

### 開始上課囉!要認真聽講喔!

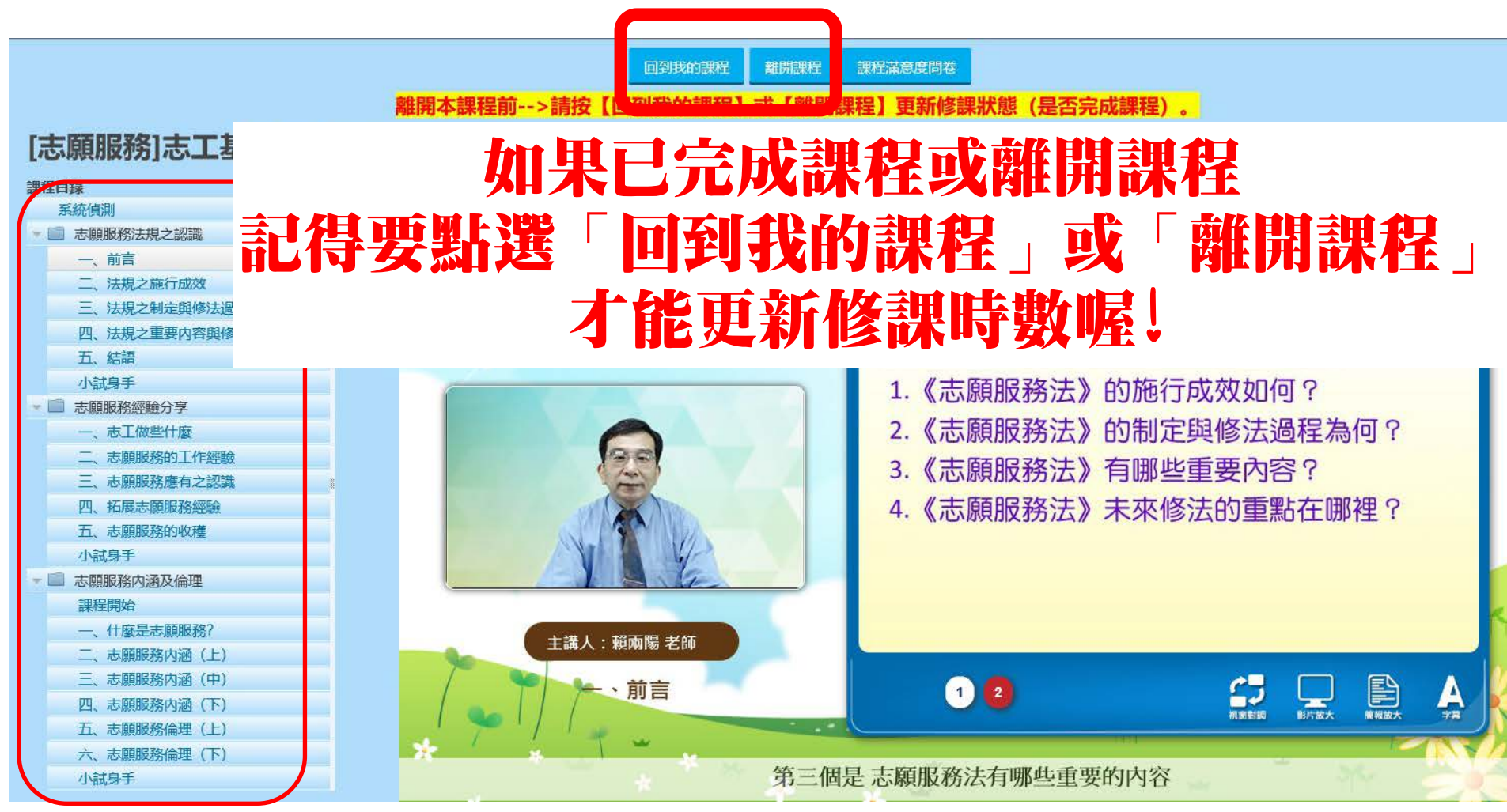

#### 依序點選課程名稱聽課

### 聽講完後即可正式測驗

↓ 社福類特殊訓練-社會福利
↓ 社福類特殊訓練-社會資源
↓ 社福類特殊訓練-運用單位
↓ 社福類特殊訓練-運用單位

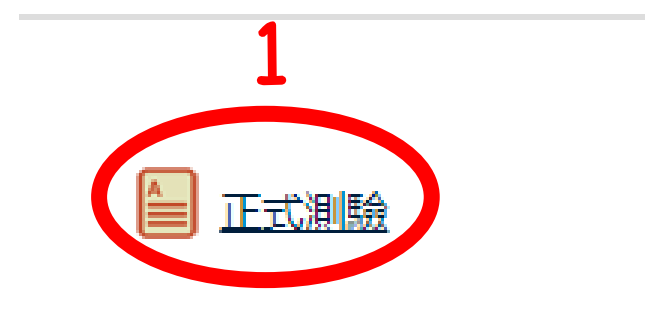

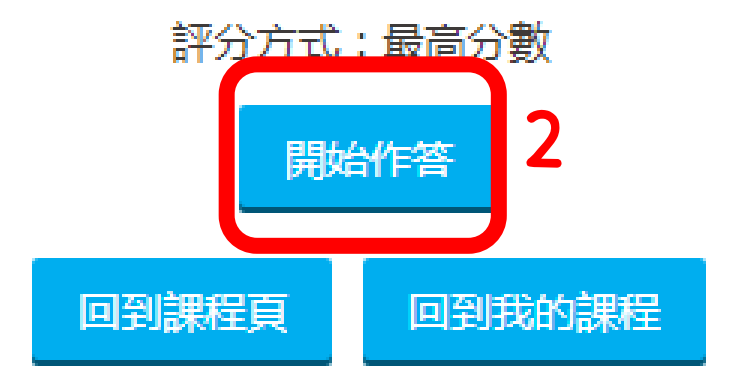

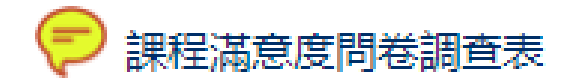

### 答案課程中都有提到喔!

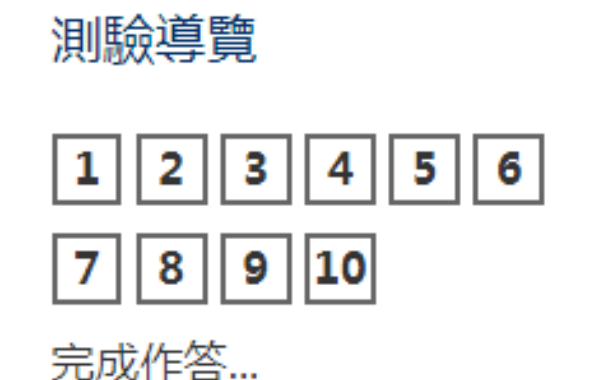

試題1 尚未回答的 配分10.00 ♥ 標示試題

#### 下列何者非實物給付的優點?

#### 單選:

- 🔵 1. 實質受益
- 💽 2. 現金給付直接帳戶 , 節省行政成本
- 3. 專業性服務
- 🔵 4. 立即服務

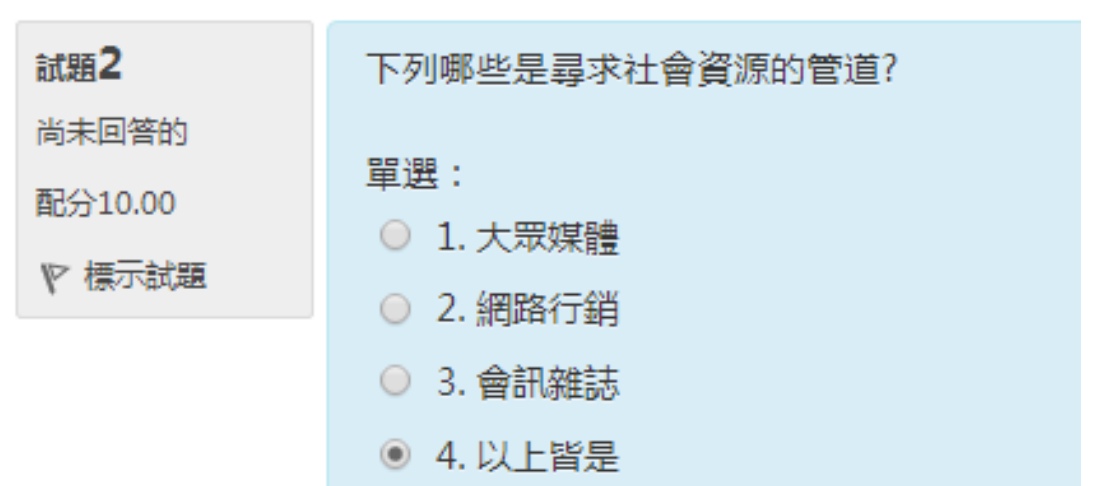

#### 作答完能立即顯示成績與錯誤題目

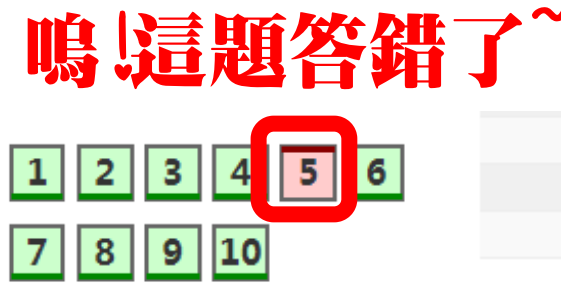

| 開始於  | 2020年 04月 17日(五) 23:19     |
|------|----------------------------|
| 作答狀態 | 已經完成                       |
| 完成於  | 2020年04月17日(五)23:23        |
| 所用時間 | 3分鐘 54秒                    |
| 分數   | <b>90.00</b> 分(滿分為100.00分) |

完成檢閱

| 下列何者非實物給付的優點?          |
|------------------------|
| 單選:                    |
| ○ 1. 實質受益              |
| ◉ 2. 現金給付直接帳戶,節省行政成本 🗸 |
| ◎ 3. 專業性服務             |
| ◎ 4. 立即服務              |
|                        |

正解:現金給付直接帳戶,節省行政成本

### 填寫課程滿意度調查 給予台北e大改進建議喔!

#### 章笸 課程滿意度問卷調查表。 ●實體班期專區 〇本課程滿意度調査 ●公務人員學習時數查詢 (公務人員終身學習入口網) 親愛的會員您好: 舊平台數位課程繳費紀錄 感謝您的支持與愛護,臺北e大得以不斷成長與茁壯,近年更連續 混成學習公告 榮獲國內外多項品質認證與獎項肯定。得獎的榮耀不僅屬於臺北e大的 ● e等公務園+學習平臺 營運團隊,更要歸功於會員們的支持及不容提供我們寶貴的改進建議。 為了讓本網站的服務更加精進,惠請您針對使用課程各項功能給予回 6. 本問卷所收集到的資料僅做研究分析使用,敬請安心填答。 系統管理 課程管理

18

敬邀

臺北E大數位學習網

# 社會福利類志工特殊訓練 (高齡志工版)

| ····<br>それで大<br>Tablet e-Campus                                                |                                                                     |                                                                              |                                           | よ 網站導覽                                                             | ●學員(登出)                                            | 1                                                          | f             |
|--------------------------------------------------------------------------------|---------------------------------------------------------------------|------------------------------------------------------------------------------|-------------------------------------------|--------------------------------------------------------------------|----------------------------------------------------|------------------------------------------------------------|---------------|
| 我的課程 選課中心                                                                      | 新手上路 最新消                                                            | 息合作推廣                                                                        | 鮮活電子報                                     | 客服中心                                                               | 一般民眾版                                              |                                                            |               |
| 0至13:30停止提供電                                                                   | 話客服服務。 【H                                                           | OT】人權教育最前約                                                                   |                                           | <b>3]107年11</b> 月                                                  | 30日起改由                                             | 臺北卡提                                                       | 是供「           |
| 促進資訊志工跨地域、跨專長<br>之經驗交流與分享,建立其積                                                 | 促進資訊志工跨地域、跨專長<br>之經驗交流與分享,建立其積                                      | 促進資訊志工跨地域、跨專長<br>之經驗交流與分享,建立其積                                               | 促進資訊志:<br>之經驗交流:                          | 工跨地域、跨專長<br>與分享,建立其積                                               | 採影音串流格3<br>育類志工介紹。                                 | ば製作,由「教<br>」課程寅況剪輯                                         | 纹<br>戽        |
| 志願服務<br>資訊志工特殊訓練-認識<br>資訊志工與數位機會中<br>心-教育部提供<br>促進資訊志工跨地域、跨專長<br>之經驗交流與分享,建立其積 | 志願服務<br>志工基礎訓練(高齢志工<br>版)-衛生福利部提供<br>採影音串流格式製作,邀集志<br>願服務専家學者及高齡志工共 | 志願服務<br>社會福利類志工特殊訓<br>練(高齢志工版)-衛生福<br>利部提供<br>採影音串流格式製作,邀集志<br>願服務專家學者及高齡志工共 | 志願服務<br>志工督導<br>懷毅-問題<br>本課程「志」<br>問題分析與」 | 訓練系列1-王<br>3分析與處理<br>工 <sup>督導訓練系列1-</sup><br><sup>處理」,</sup> 針對從事 | 志願服務<br>志工督導訓<br>懷毅-有效團<br>勵<br>本課程「志工智<br>有效團隊領導到 | <b>練系列2-王<br/>國隊領導與湯</b><br>醫導訓練系列2<br><sup>興激勵」,</sup> 針對 | :<br>設<br>: 时 |
| 志願服務<br>志工督導訓練系列3-溫<br>信學-督導角色功能與實<br>施方法<br>本課程「志工督導訓練系列3-<br>督導角色功能與實施方法」,   | 操作方法                                                                | 與基礎訓<br>參考P11·                                                               | <b>練步</b><br>-18)                         | 驟相同                                                                | 5.顧服務<br>資訊志工特<br>文創營,Sc<br>部提供<br>忍識數位文創發         | 殊訓練-數位<br><b>ratch-</b> 教育<br><sup>巹,Scratch</sup>         | Ì             |

### 查詢報名課程資訊

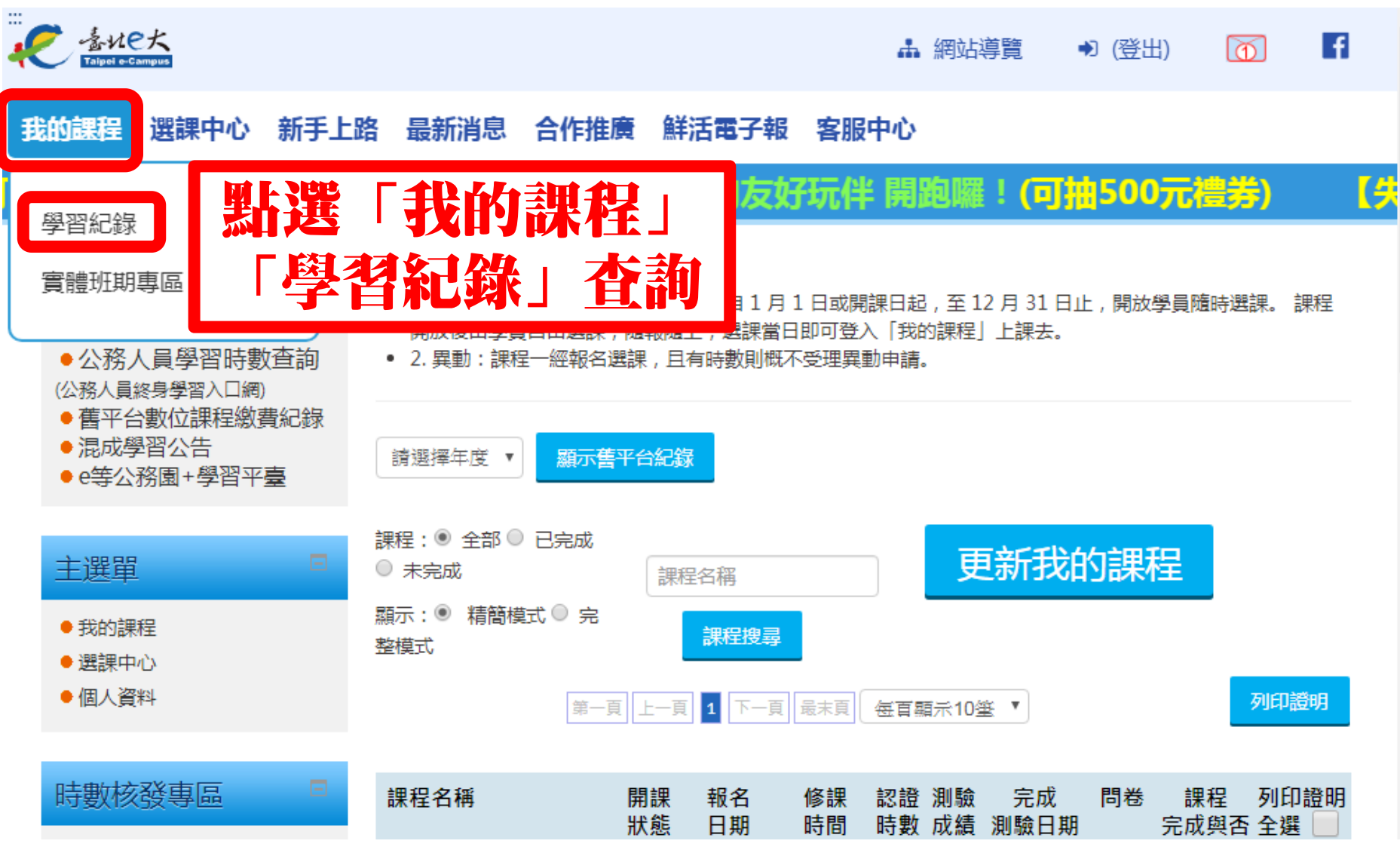

### 列印證明

第一頁 上一頁 1 下一頁 最末頁 每百顯示10筆 ▼

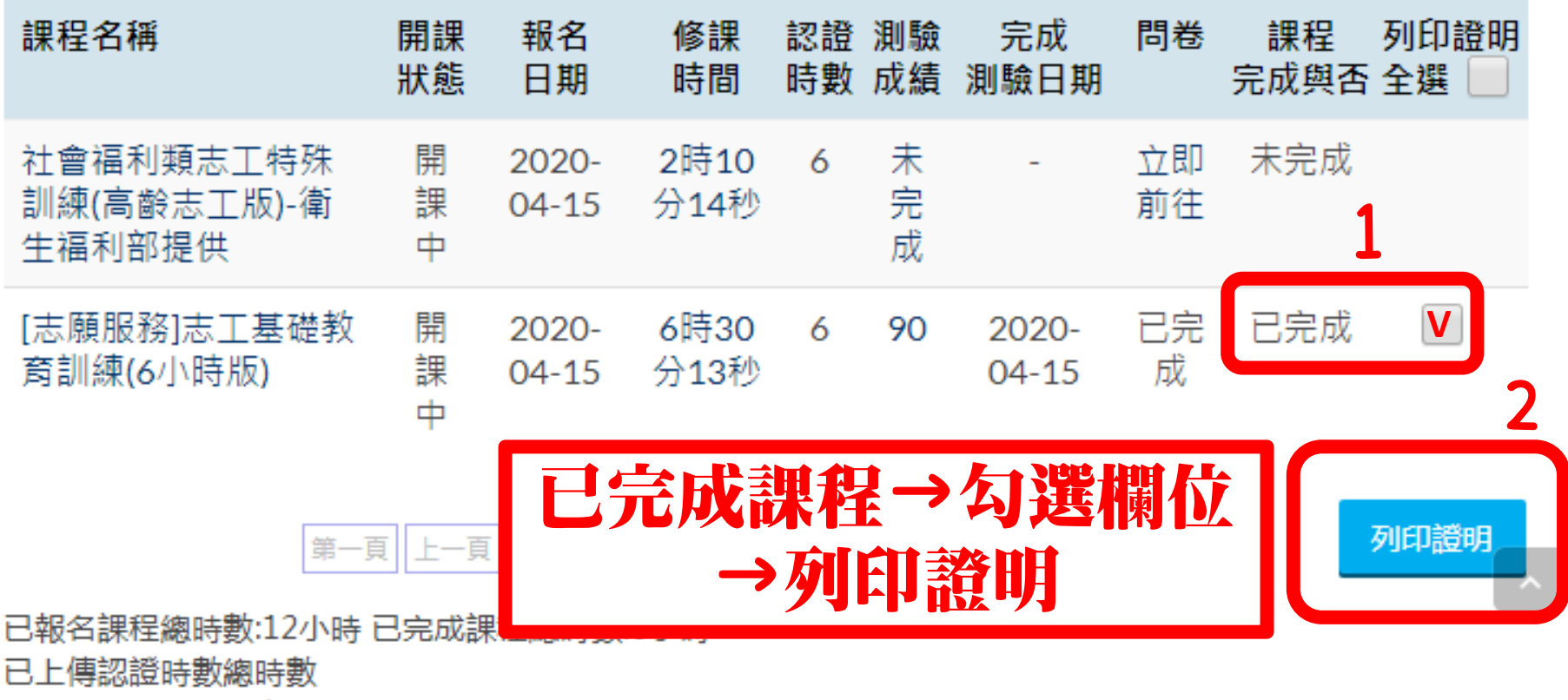

行政院人事行政總處: 小時

列印證明

# 完成訓練啦!!

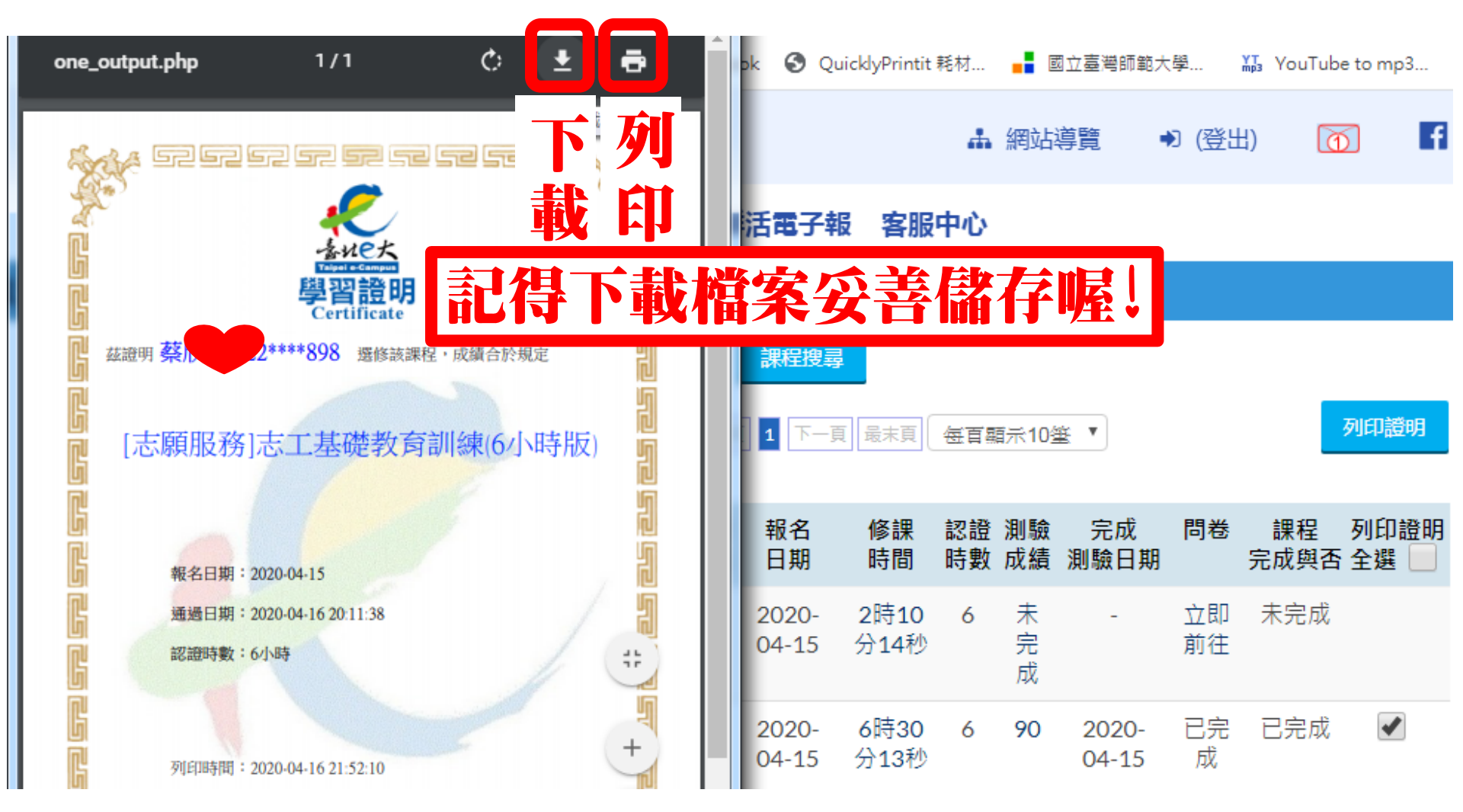

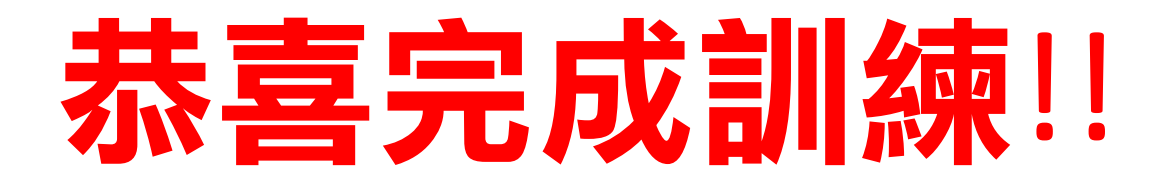

# 完成基礎訓練&社福類特殊訓練後, 可以請單位發文申請志願服務紀錄冊, 開始累積服務時數囉!!

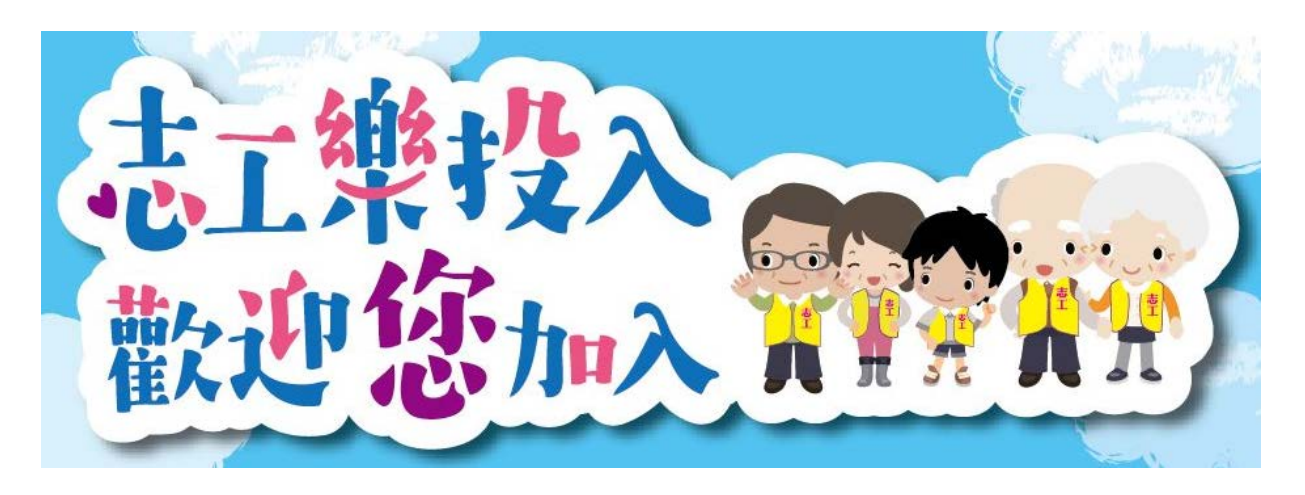

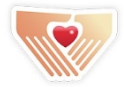

雲林縣志願服務推廣中心